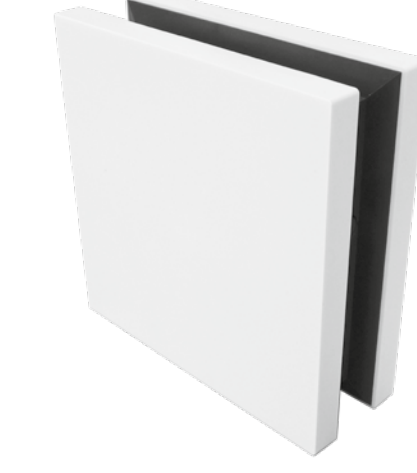

Interface chaudière ModBus

Interface web Oetrobox

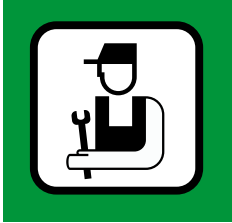

Notice d'installation

## Pilotage à distance OETRONIC 4

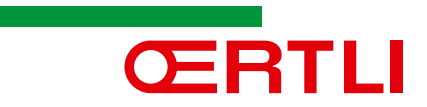

## Cher(ère) client(e),

Merci d'avoir acheté cet appareil.

Il est recommandé de lire attentivement cette notice avant d'utiliser ce produit et de la conserver en lieu sûr pour la consulter par la suite.

Cet appareil est conçu pour vous donner satisfaction pendant de nombreuses années.

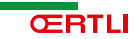

## Sommaire

| 1  | Introduction         1.1       Généralités         1.2       Responsabilités                                                                                                    | 4<br>4<br>5                              |
|----|----------------------------------------------------------------------------------------------------|------------------------------------------|
| 2  | Sécurité         2.1       Mesures de sécurité et responsabilité         2.2       Consignes de sécurité spécifiques                                                                                                    | <b> 6</b><br>6<br>6                      |
| 3  | Spécifications techniques           3.1         Caractéristiques techniques                                                                                                    | 7                                        |
| 4  | Description du produit.         4.1       Livraison standard         4.2       Interface chaudière         4.3       Oetrobox                                                                                                    | ••••••••••••••••••••••••••••••••••••••   |
| 5  | Avant l'installation         5.1       Conditions préalables à l'installation         5.1.1       Prérequis à l'installation         5.1.2       Configuration de l'accès internet en entreprise         5.1.3       Versions OETRONIC 4 compatibles         5.1.4       Equipements techniques et informatiques compatibles         avec le service de pilotage à distance         5.2       Enregistrement de l'installation | 11<br>11<br>11<br>12<br>12<br>13<br>14   |
| 6  | Installation         6.1       Raccordements électriques de l'interface chaudière         6.2       Paramétrage de l'interface chaudière         6.3       Installation de l'interface chaudière         6.4       Raccordements électriques de la Oetrobox         6.5       Appairage de l'interface ModBUS                                                                                                    | <b> 15</b><br>15<br>16<br>16<br>17<br>18 |
| 7  | Mise en service.         7.1       Configuration de l'installation.         7.2       Instructions finales                                                                                                    | <b> 19</b><br>19<br>19                   |
| 8  | Paramètres         8.1       Paramètres de l'interface chaudière         8.2       Paramètres de la Oetrobox                                                                                                    | <b>20</b><br>20<br>21                    |
| 9  | Questions fréquentes et dépannage         9.1       Certaines informations sont disponibles sur la régulation<br>mais pas sur l'application.         9.2       Le comptage d'énergie est absent.         9.3       Le circuit ECS de la chaudière fonctionne mais est absent sur l'application.                                                                                                    | 21<br>21<br>21<br>21                     |
| 10 | Garantie                                                                                                    | <b>22</b><br>22                          |
| 11 | Annexe         11.1       Environment         11.2       Déclaration de conformité                                                                                                    | 23<br>23<br>23                           |

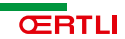

## 1 Introduction

### 1.1 Généralités

Le service de pilotage à distance OETRONIC 4 OERTLI permet à l'utilisateur de piloter à distance son installation de chauffage et d'eau chaude sanitaire équipée d'une régulation OETRONIC 4 en utilisant un terminal mobile (smartphone, tablette) et/ou un ordinateur. Il est composé d'une application de contrôle à distance et de deux composants matériels complémentaires qui communiquent sans fil:

- l'interface chaudière ModBus. Elle se raccorde à la régulation de la chaudière.

- l'interface web Oetrobox. Elle se raccorde à un modem ou un routeur.

Figure 1: Solution interface chaudière et Oetrobox

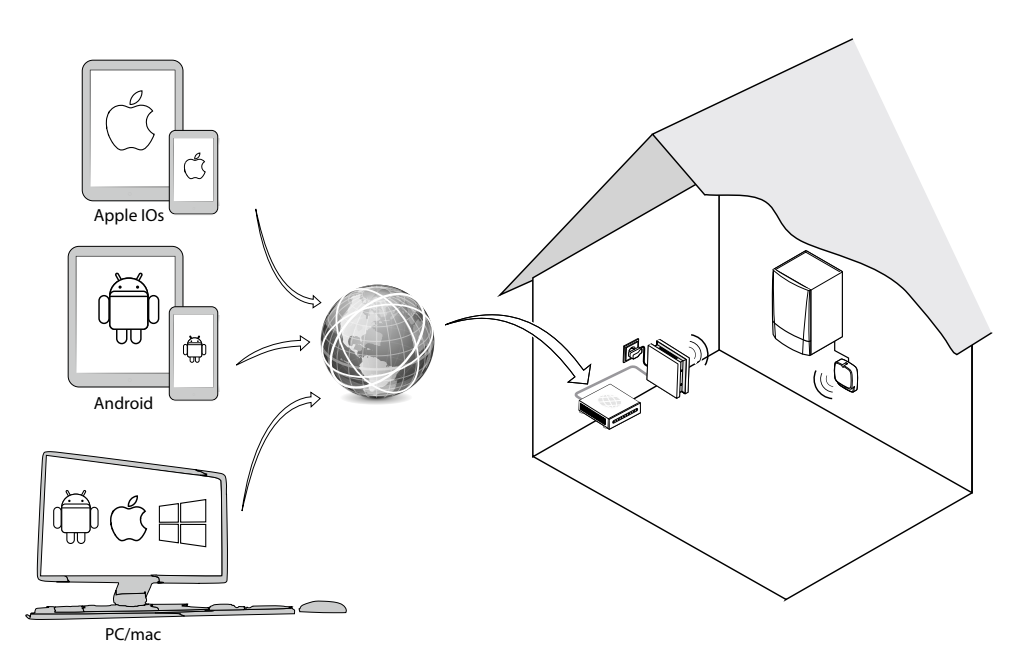

APPS\_F0005

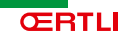

### 1.2 Responsabilités

#### 1.2.1. Responsabilité du fabricant

Nos produits sont fabriqués dans le respect des exigences essentielles des différentes directives applicables, ils sont de ce fait livrés avec le marquage CE et tous les documents nécessaires. Ayant le souci de la qualité de nos produits, nous cherchons en permanence à les améliorer. Nous nous réservons donc le droit, à tout moment de modifier les caractéristiques indiquées dans ce document.

Notre responsabilité en qualité de fabricant ne saurait être engagée dans les cas suivants :

- mauvaise utilisation de l'appareil.
- défaut ou insuffisance d'entretien de l'appareil.
- mauvaise installation de l'appareil.

#### 1.2.2. Responsabilité de l'installateur

L'installateur a la responsabilité de l'installation et de la première mise en service de l'appareil.

L'installateur doit respecter les consignes suivantes :

- lire et respecter les instructions données dans les notices fournies avec l'appareil.
- réaliser l'installation conformément à la législation et aux normes en vigueur.
- effectuer la première mise en service et effectuer tous les points de contrôles nécessaires.
- expliquer l'installation à l'utilisateur.
- si un entretien est nécessaire, avertir l'utilisateur de l'obligation de contrôle et d'entretien de l'appareil.
- remettre toutes les notices à l'utilisateur.

#### 1.2.3. Responsabilité de l'utilisateur

Pour garantir un fonctionnement optimal de l'appareil, l'utilisateur doit respecter les consignes suivantes :

- lire et respecter les instructions données dans la notice d'utilisation.
- faire appel à des professionnels qualifiés pour réaliser l'installation et effectuer la première mise en service.
- se faire expliquer l'installation par son installateur.
- faire effectuer les contrôles et entretiens nécessaires.
- conserver les notices en bon état à proximité de l'appareil.

Cet appareil n'est pas prévu pour être utilisé par des personnes (y compris des enfants) dont les capacités physiques, sensorielles ou mentales sont réduites ou des personnes dénuées d'expérience ou de connaissances, sauf si elles ont pu bénéficier, par l'intermédiaire d'une personne responsable de leur sécurité, d'une surveillance ou d'instructions préalables concernant l'utilisation de l'appareil. Il convient de surveiller les enfants pour s'assurer qu'ils ne jouent pas avec l'appareil. Pour éviter les situations dangereuses, si le cordon électrique est endommagé, il est impératif de faire procéder à son remplacement par le fabricant d'origine, un distributeur agréé ou une personne ayant les compétences requises.

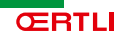

#### Sécurité 2

#### Mesures de sécurité 2.1

i

### Remarque

- Veuillez lire attentivement cette notice avant d'installer et d'utiliser ce produit.
- Ce produit doit être installé par un professionnel ; cette notice est destinée à des installateurs professionnels.
- L'installateur doit se conformer aux normes et à la législation applicables dans le pays d'installation, et doit informer tous les utilisateurs sur les conditions d'utilisation et d'entretien du produit.
- Toute utilisation de ce produit autre que celle décrite dans cette notice est interdite et entraînera l'annulation de la garantie et l'exclusion de toute responsabilité.
- Avant de commencer la procédure d'installation, vérifiez que le produit est compatible avec l'équipement et les accessoires associés.

#### Consignes de sécurité spécifiques 2.2

- Pour l'interface web Oetrobox:
  - évitez les chocs :
  - ne la faites pas tomber ;
  - ne la mettez pas en contact avec de l'eau ou tout autre liquide ;
  - n'utilisez pas de produits abrasifs ni de solvants pour la nettoyer. Nettoyez la surface avec un chiffon doux sec ;
  - n'essayez pas d'ouvrir la Oetrobox ;
  - utilisez-la exclusivement à l'intérieur :
  - il suffit de déconnecter la fiche pour arrêter l'appareil veillez à ce que la fiche soit toujours accessible en cours d'utilisation ;
  - ne raccordez jamais la Oetrobox directement à un prise téléphonique. La Oetrobox doit être raccordée exclusivement à des terminaux de communication type modems, commutateurs, concentrateurs, etc.;
  - utilisez uniquement les câbles et les accessoires d'origine (selon modèle).
- Pour l'interface chaudière ModBus

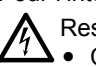

Respectez les normes électriques en vigueur, ainsi que les points suivants : Coupez impérativement l'alimentation secteur sur laquelle sera connecté le produit avant de procéder à l'installation. Risque de choc électrique,

- Toujours respecter tous les avertissements et suivre les consignes de sécurité compris dans le présent manuel afin de prévenir les blessures ou les dommages matériels,
- Évitez de positionner le récepteur contre ou proche d'une partie métallique pour éviter toute chute de portée radio,
- Le récepteur doit être fixé sur un support plein,
- Le dispositif doit être protégé par un dispositif de protection contre les surintensités (disjoncteur 2A de type C, pouvoir de coupure 4500 V, écart minimum de 3mm entre contact),
- Le disjoncteur est le dispositif de section, il doit donc rester accessible et il doit couper simultanément la phase et le neutre,
- Toute intervention de réparation ou de maintenance électrique est interdite et doit être effectuée par le fabricant.

## 3 Spécifications techniques

### 3.1 Caractéristiques techniques

| Alimentation électrique             | 230 V / 50 Hz (30 mA)          |  |
|-------------------------------------|--------------------------------|--|
| Catégorie d'isolation               | Appareil à isolation renforcée |  |
| Catégorie de surtension             | Classe 2                       |  |
| Degré de pollution                  |                                |  |
| Radiofréquence                      | 868 MHz - 870 Mhz (1)          |  |
| Dimensions (L x I x H)              | 123 x 115 x 37 mm              |  |
| Température de service              | 0 °C à +60 °C                  |  |
| Humidité en fonctionnement          | Entre 30% et 80%               |  |
| Indice de protection de l'appareil  | IP21                           |  |
| Altitude maximale en fonctionnement | < 2 000 m                      |  |

### Tableau 1 Caractéristiques de l'interface chaudière

#### Tableau 2 Caractéristiques de la Oetrobox

| Radiofréquence                                                                                                    | 868 MHz – 870 Mhz <sup>(1)</sup>                                                            |  |
|----------------------------------------------------------------------------------------------------|---------------------------------------------------------------------------------------------|--|
| Indice de protection                                                                                                    | IP30                                                                                        |  |
| Température de service                                                                                                    | +5 °C à +35 °C                                                                              |  |
| Dimensions (L x I x H)                                                                                                    | 145 x 145 x 50 mm                                                                           |  |
| Alimentation électrique                                                                                                    | 12 Vcc via un adaptateur secteur<br>230 V                                                   |  |
| Consommation en fonctionnement normal                                                                                                    | < 1,2 W                                                                                     |  |
| Consommation maximale                                                                                                    | 9,6 W                                                                                       |  |
| Interface USB                                                                                                    | 5 Vcc / 500 mA max.                                                                         |  |
| Portée radio                                                                                                    | <ul> <li>200 m (en champ libre)</li> <li>20 m à travers 2 murs de béton<br/>armé</li> </ul> |  |
| <ol> <li>Tribande bidirectionnelle à accès multiple avec écoute de porteuse (recherche une<br/>radiofréguence libre avant de transmettre).</li> </ol> |                                                                                             |  |

#### Tableau 3 Caractéristique de l'adaptateur secteur

| Alimentation électrique               | 230 V / 50 Hz |
|---------------------------------------|---------------|
| Sortie                                | IP30          |
| Consommation en fonctionnement normal | < 2W          |

## 4 Description du produit

### 4.1 Livraison standard

Figure 2: Interface chaudière et Oetrobox

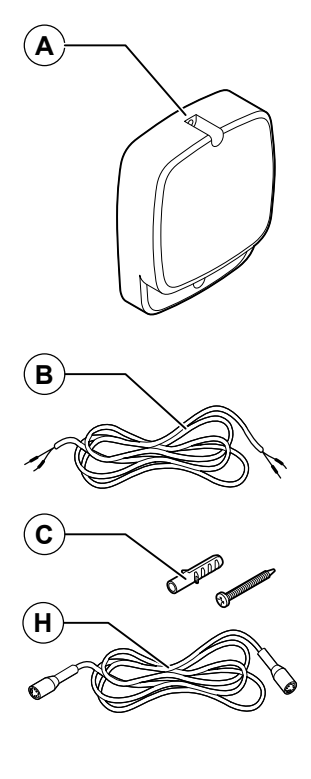

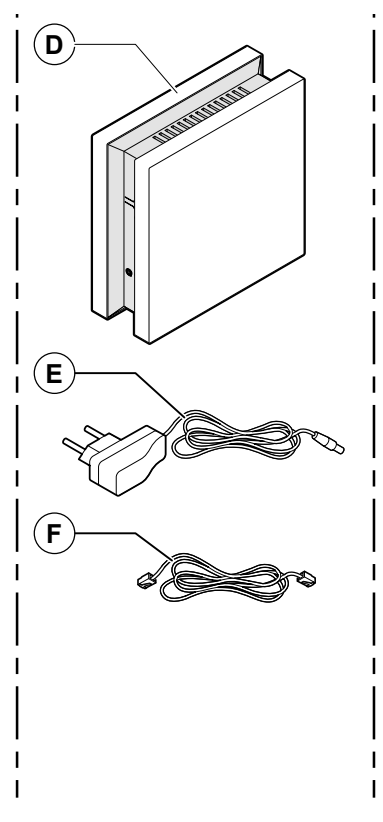

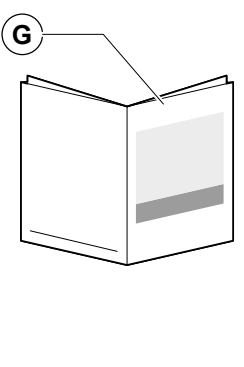

APPS\_F0002A

- A Interface chaudière
- **B** Câble d'alimentation (150 cm)
- H Câble mini-DIN (1200 cm)
- C Visserie

- D Oetrobox
- E Adaptateur secteur (150 cm)
- F Câble Ethernet (70 cm)
- G Notice d'installation

### Références des colis

7618074 : Interface chaudière Modbus (ABHCG)

7618075 : Interface web Oetrobox (DEFG)

7618076 : Interface chaudière Modbus + Interface web Oetrobox (de A à H)

# Figure 3: Raccordements de l'interface chaudière

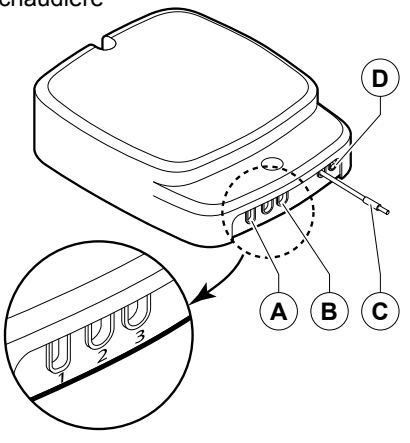

APPS\_F0007

# Figure 4: Composants de l'interface chaudière

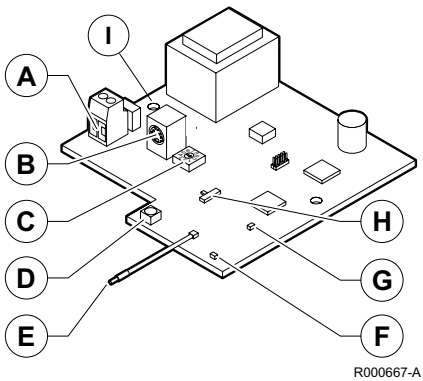

- A Cordon d'alimentation (repère 1 du boîtier)
- B Sortie câble mini-DIN (repère 3 du boîtier)
- C Antenne

i

D Témoin d'état de liaison

#### Remarque

Il est recommandé de ne pas couper l'antenne pour optimiser la liaison radio.

Le repère 2 du boîtier n'est pas utilisé.

- A Connecteur d'alimentation
- B Connecteur mini-DIN
- C Sélecteur d'adresse ModBUS
- **D** Bouton de programmation (Prog)
- E Antenne
- **F** Voyant de liaison (Link)
- **G** Voyant de programmation (Prog)
- H Sélecteur
- I Fusible (800mA, 250V pouvoir de coupure 100A)

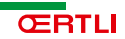

### 4.3 Oetrobox

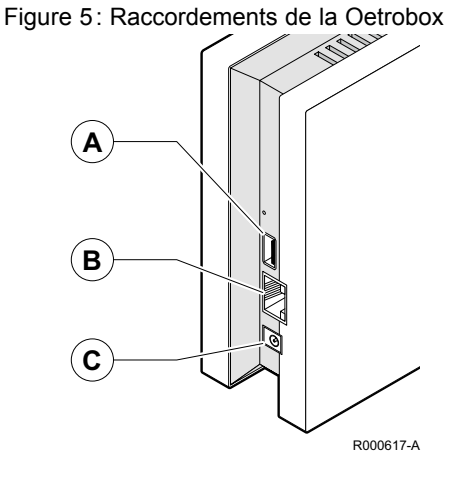

Figure 6: Composants de la Oetrobox

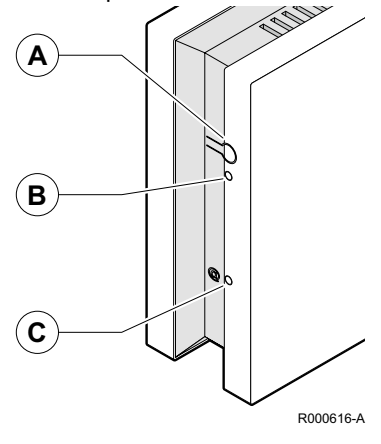

- A Port USB pour le raccordement de modules d'extension (ne pas utiliser)
- B Port Ethernet
- C Prise pour adaptateur secteur

- A Bouton de changement de mode
- B Voyant Mode
- C Voyant Internet

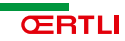

## 5 Avant l'installation

### 5.1 Conditions préalables à l'installation

## i Remarque

Il est impératif de respecter les normes applicables aux équipements électriques et les instructions de cette notice.

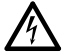

### Risque de choc électrique

Couper l'alimentation électrique avant de procéder à l'installation.

### A ₽

### Danger

Ne pas installer l'interface chaudière sur des structures métalliques.

### 5.1.1 Prérequis à l'installation

- L'installateur doit disposer d'un compte sur le site web https://www.app-oetronic.com.
   Pour toute demande d'ouverture de compte installateur, merci de prendre contact avec votre correspondant OERTLI qui vous indiquera la marche à suivre.
- L'installateur doit disposer d'un accès Internet sur le lieu d'installation pour pouvoir procéder à l'installation et à la mise en service.
- Le client doit disposer d'une connexion avec un modem (fonctions routeur et DHCP activées) doté d'un port Ethernet (débit Internet minimal de 1 Mbit/s). Si le modem n'est doté que d'un seul port Ethernet, il est possible d'utiliser un équipement type routeur (concentrateur) Ethernet pour raccorder plusieurs appareils au modem.
- Il est impératif de noter le numéro PIN de la Oetrobox (il se trouve sur l'étiquette apposée sur l'unité et sera demandé lors de l'enregistrement).
- Le client doit disposer d'une adresse e-mail valide pour permettre l'enregistrement et la configuration de son installation.

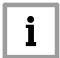

#### Remarque

En cas de connexion Internet par satellite, qui peut être limitée en raison de la technologie de télécommunications utilisée, la société OERTLI Thermique ne pourra pas être tenue responsable si le système ne fonctionne pas correctement. Ne fonctionne pas en cas de coupure de l'accès internet.

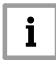

### Remarque

La régulation à distance par Internet ne fonctionne pas en cas de coupure de l'alimentation électrique de la Oetrobox ou du modem Internet.

#### 5.1.2 Configuration de l'accès internet en entreprise

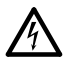

La Oetrobox fournie par OERTLI est conçue pour fonctionner sur un modem routeur destiné au grand public dont le paramétrage n'a pas été modifié. L'utilisation de pare-feu ou la modification de la configuration du routeur peut porter atteinte au fonctionnement de la Oetrobox. Les indications fournies ci-dessous sont destinées aux administrateurs des réseaux d'entreprise ou à des techniciens informatiques. La société OERTLI Thermique ne pourrait être tenue pour responsable des conséquences de la mise en place de la configuration décrite ci-dessous.

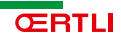

### Pour permettre le fonctionnement de la Oetrobox, le réseau hôte doit :

- Disposer d'un serveur DHCP
- Permettre l'entrée/sortie sur le port UDP 123
- Permettre l'entrée/sortie sur le port UDP 18888
- Permettre l'accès HTTP sur le port TCP 80
- Permettre l'accès HTTPS sur le port TCP 443

### 5.1.3 Versions OETRONIC 4 compatibles

L'interface chaudière est compatible avec les régulations suivantes :

| Régulation | Gamme                                                      | Version<br>minimale<br>requise | Version<br>minimale requise<br>pour comptage<br>d'énergie |
|------------|------------------------------------------------------------|--------------------------------|-----------------------------------------------------------|
| OETRONIC 4 | GMR 3000                                                   | 1.7                            | 1.8                                                       |
| OETRONIC 4 | ŒnoviaGaz Confort<br>OEnoviaFioul Confort                  | 3.0                            | 4.0                                                       |
| OETRONIC 4 | OenoviaPac Confort                                         | 3.1                            | 3.9<br>Nécessite colis<br>HK 29                           |
| OETRONIC 4 | OETRONIC 4 - MR<br>configuré en OTH+V3V<br>V3V+<br>0/1+V3V | 2.0                            | Non compatible                                            |

Pour connaitre la version logiciel de la régulation OETRONIC 4, reportez-vous au paramètre **CTRL** du menu **#MESURES** 

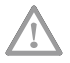

Pour permettre au client de disposer du comptage d'énergie sur l'application de contrôle à distance, la régulation doit disposer au minimum de la version de logiciel citée dans la colonne « Version minimale requise pour comptage d'énergie ». De plus, la pompe à chaleur OenoviaPac Confort doit disposer de l'option HK 29.

Pour finir, le comptage d'énergie doit être activé grâce au paramètre **COMPTEUR ENERGIE** du menu **#CONFIGURATION** 

Dans tous les cas, nous préconisons la mise à jour du logiciel de la régulation OETRONIC 4 vers la dernière version pour permettre au client de profiter de toutes les fonctionnalités de l'application.

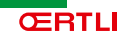

# 5.1.4 Equipements techniques et informatiques compatibles avec le service de pilotage à distance

Il appartient à l'Utilisateur de vérifier la compatibilité de la configuration de ses équipements techniques et informatiques (ex. logiciels, systèmes d'exploitation..) avec les Services OERTLI Thermique de pilotage à distance.

- IOS:

- Système d'exploitation à partir IOS 6
- iPad: toutes versions (rechercher l'application dans les applications iPhone)
- iPhone: à partir de l'iPhone 4
- Android :
  - Système d'exploitation recommandé à partir Android v4.0
  - Caractéristiques techniques Résolution minimale : 960 x 640 CPU > 800 Mhz
  - NB : les performances de l'application sont variables sur Android, les constructeurs pouvant notamment apporter des modifications à l'OS
- WEB
  - Navigateurs supportés
    - Internet Explorer (à partir version 9)
    - Chrome
    - Firefox
    - Safari
    - Opera
  - Résolution
    - Largeur minimum : 1280 px
    - Hauteur minimum : 800 px

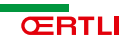

### 5.2 Enregistrement de l'installation

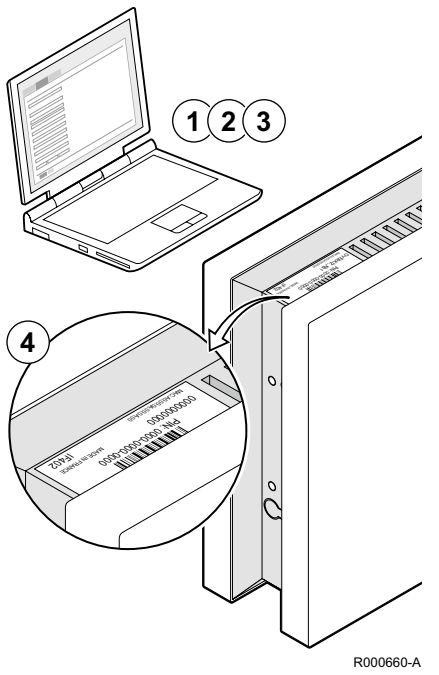

- Figure 7: Enregistrer la nouvelle installation
- 1. Connectez-vous au site web https://www.app-oetronic.com.
- 2. Ouvrez une session avec votre compte (identifiant et mot de passe).
- 3. Enregistrez la nouvelle installation (nouveau client).
- 4. Indiquez le numéro PIN de la Oetrobox.

## i Remarque

Le numéro PIN est indiqué sur l'étiquette apposée sur la Oetrobox.

## i Remarque

Vous devez passer par votre compte installateur pour enregistrer un nouveau client. Pour cela, vous devez cliquer sur le bouton «NOUVEAU CLIENT» sur l'écran et renseigner les différents champs.

Le « numéro de Oetrobox » (« N° Oetrobox ») correspond au numéro PIN de la box du client – qui est indiqué sur l'étiquette apposée sous la box.

i

#### Remarque

Cette étape peut être réalisée sur le site d'installation ou dans vos locaux (dans ce cas, assurez-vous que la Oetrobox que vous avez enregistrée correspond bien à celle que vous allez installer).

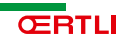

## 6 Installation

### 6.1 Raccordements électriques de l'interface chaudière

### Recommandations

Respectez les normes électriques en vigueur, ainsi que les points suivants :

- Coupez impérativement l'alimentation secteur sur laquelle sera connecté le produit avant de procéder à l'installation. Risque de choc électrique,
- Toujours respecter tous les avertissements et suivre les consignes de sécurité compris dans le présent manuel afin de prévenir les blessures ou les dommages matériels,
- Évitez de positionner le récepteur contre ou proche d'une partie métallique pour éviter toute chute de portée radio,
- . Le récepteur doit être fixé sur un support plein,
- Le dispositif doit être protégé par un dispositif de protection contre les surintensités (disjoncteur 2A de type C, pouvoir de coupure 4500 V, écart minimum de 3mm entre contact),
- Le disjoncteur est le dispositif de section, il doit donc rester accessible et il doit couper simultanément la phase et le neutre
- Toute intervention de réparation ou de maintenance électrique est interdite et doit être effectuée par le fabricant.

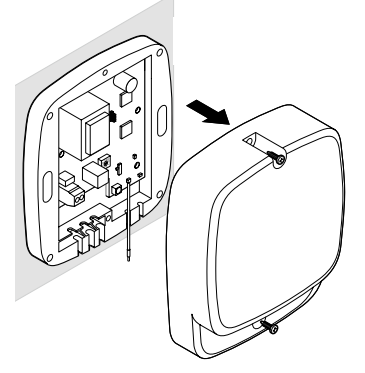

Ouvrez l'interface chaudière en dévissant le panneau avant.

Figure 8: Raccordements l'interface chaudière

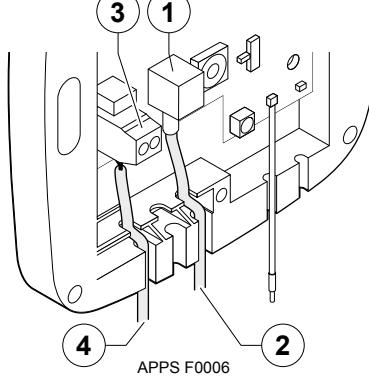

Coupez l'alimentation secteur.

- 1. Raccordez le câble mini-DIN.
- Insérez le câble mini-DIN par le passe-fil et raccordez l'autre extrémité au connecteur mini-DIN de la chaudière (certaines chaudières ou pompes à chaleurs sont munies de trous passe-câbles que vous pouvez utiliser, le cas échéant).
- 3. Raccordez le câble d'alimentation en serrant fermement.
  - L = Live (sous tension)
  - N = Neutre
- 4. Insérez le câble d'alimentation par le passe-fil et raccordez-le au secteur.

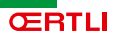

### 6.2 Paramétrage de l'interface chaudière

Figure 9: Paramètres de l'interface chaudière

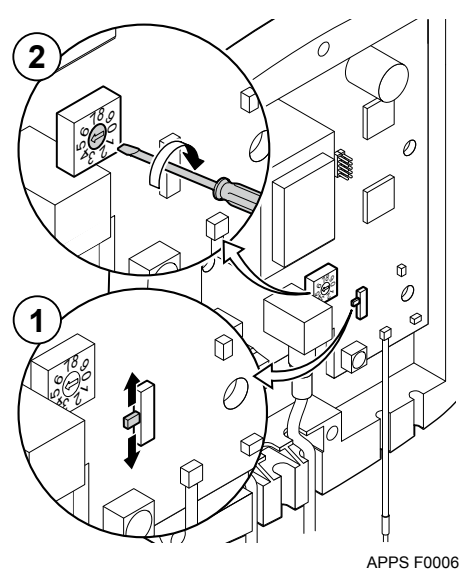

Pour permettre la bonne communication entre l'interface chaudière et la régulation, le sélecteur Mono/Multi doit être placé sur Mono et le sélecteur d'adresse ModBus doit être placé sur 0.

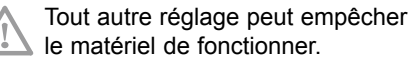

### 6.3 Installation de l'interface chaudière

Figure 10: Installation de l'interface chaudière

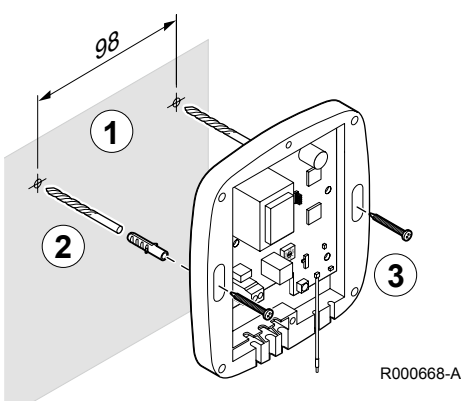

Placez le boîtier de l'interface chaudière à la position souhaitée contre le mur, à proximité de l'appareil à réguler.

#### Attention

Installer l'interface chaudière avec les passe-fils dirigés vers le bas pour éviter tout risque d'infiltration d'eau.

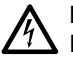

### Danger

Éloigner l'interface chaudière des structures métalliques.

- Marquez la position des vis de fixation à l'aide des trous situés sur les deux bords du boîtier (distants de 98 mm).
- 2. Percez des trous de 5 mm de diamètre dans un mur plein.

3. Utilisez les vis et les chevilles fournies pour fixer solidement l'interface chaudière au mur.

4. Activez l'alimentation secteur de l'interface chaudière/modbus et de la chaudière. Vérifier que le voyant de liaison (Link) clignote. Cela permet à l'interface chaudière de lire une première fois toutes les données de la régulation pendant que vous procédez à la connexion du boîtier Oetrobox.

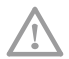

i

Lors de la mise sous tension de l'installation (interface chaudière + chaudière), le premier chargement des données de la régulation peut prendre jusqu'à 15 minutes. Ce délai est à prendre en compte lorsque vous effectuerez le test de communication sur le portail installateur.

#### Remarque

Procédez à l'appairage avant de remettre le panneau avant en place.

### 6.4 Raccordements électriques de la Oetrobox

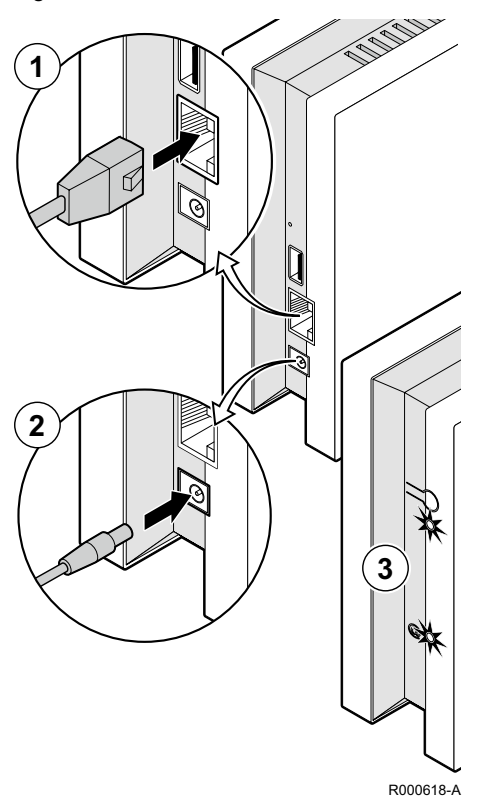

- Figure 11: Raccordements de la Oetrobox
- 1. Raccordez la Oetrobox au modem à l'aide du câble Ethernet fourni.

#### Attention

Respecter une distance d'au moins 30 cm entre la Oetrobox et le modem.

## i Remarque

- Pour améliorer la portée radio, nous recommandons de placer la Oetrobox en position verticale dans un endroit ouvert (évitez les surfaces et les boîtiers métalliques).
- 2. Raccordez la Oetrobox à l'alimentation secteur à l'aide de l'adaptateur fourni.
- À l'issue d'une séquence d'initialisation qui peut durer jusqu'à 10 minutes au maximum, les deux voyants sur la façade de la Oetrobox s'allument en vert de façon continu.

#### Attention

Ne pas débrancher la Oetrobox pendant la séquence d'initialisation.

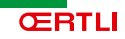

### 6.5 Appairage de l'interface chaudière ModBus

Figure 12: Appairage de l'interface chaudière

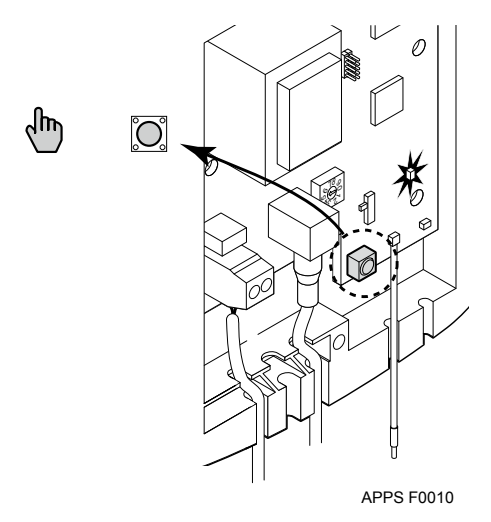

- 1. La chaudière et l'interface chaudière/ modbus doivent être sous tension.
- Appuyez sur le bouton de programmation (Prog) pendant 10 secondes.

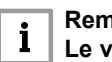

#### Remarque Le voyant Prog s'allume.

 Appuyez sur le bouton de programmation (Prog) pendant au moins 3 secondes.

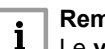

#### Remarque

Le **voyant Prog** commence à clignoter.

4. Commencez la configuration de l'installation (chapitre 7.1).

| i |    |
|---|----|
|   | ΄. |

### Remarque

L'interface chaudière reste en mode configuration pendant 10 minutes. Vous devez avoir terminé la configuration dans ce laps de temps.

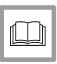

#### Voir

Pour plus d'informations, voir le chapitre : « Paramètres du module de communication », page 19.

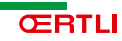

## 7 Mise en service

### 7.1 Configuration de l'installation

#### Figure 13: Terminer la configuration

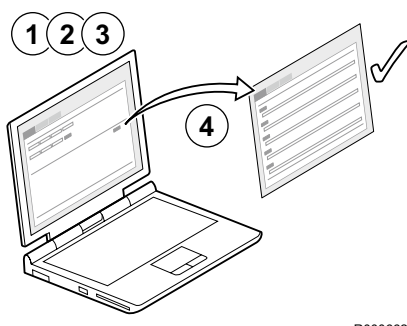

R000662-A

- 1. Connectez-vous au site web https://www.app-oetronic.com.
- Ouvrez une session avec votre compte installateur (identifiant et mot de passe).
- 3. Recherchez la nouvelle installation et cliquez sur **Paramétrage**.
- Suivez la procédure en 5 étapes.
   À la fin de chaque étape, un message apparaît et vous permet de passer à l'étape suivante.

## i Remarque

Avant de cliquer sur le bouton "Appairage" assurez-vous toujours que le voyant Prog de l'interface chaudière clignote rapidement. Si ce n'est pas le cas, reportez-vous au chapitre 6.5 "Appairage de l'interface chaudière ModBus".

#### Remarque

i

Lorsque vous avez terminé toutes les étapes et que l'installation fonctionne correctement, remettez en place le couvercle plastique de l'interface ModBUS.

### 7.2 Instructions finales

Figure 14: Former l'utilisateur

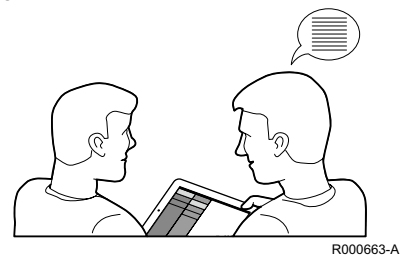

Expliquez les principes de fonctionnement de l'installation, du site web et de l'application à l'utilisateur.

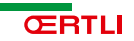

## 8 Paramètres

### 8.1 Paramètres de l'interface chaudière

Le **bouton Prog** est utilisé pour réinitialiser et ouvrir l'interface chaudière en mode configuration.

| Tableau 4 | Bouton de programmation | (Prog) |
|-----------|-------------------------|--------|
|-----------|-------------------------|--------|

| Pression du bouton    | Mode                                                        |
|-----------------------|-------------------------------------------------------------|
| Pression courte       | Sortir du mode configuration.                               |
| Pression > 3 s        | Ouvrir le module de communication en mode<br>configuration. |
| Pression longue > 7 s | Réinitialiser la configuration radio.                       |

Le **voyant Prog** situé près du **bouton Prog** donne des informations sur le mode actuel de l'appareil.

| Tableau 5 | Voyant | de | programmation | (Prog)   |
|-----------|--------|----|---------------|----------|
| Tableau J | voyani | ue | programmation | (i i ug) |

| Voyant                                                               | État                                                     |  |
|----------------------------------------------------------------------|----------------------------------------------------------|--|
| Allumé                                                               | L'interface chaudière n'est pas configurée.              |  |
| Éteint                                                               | L'interface chaudière est en configuration radio.        |  |
| Clignotant <sup>(1)</sup>                                            | L'interface chaudière est ouverte en mode configuration. |  |
| Impulsions <sup>(2)</sup>                                            | Radiocommunication                                       |  |
| (1) Allumé 0,5 s / éteint 0,5 s.                                     |                                                          |  |
| (2) Toujours allumé, sauf pendant de brèves périodes (éteint 0,2 s). |                                                          |  |

Le **voyant de liaison (Link)** indique l'état opérationnel de la communication avec la chaudière.

Tableau 6 Voyant de liaison (Link)

| Voyant     | État                                 |
|------------|--------------------------------------|
| Clignotant | Connexion réussie avec la chaudière. |

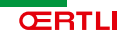

### 8.2 Paramètres de la Oetrobox

Le voyant Mode indique le mode dans lequel se trouve la Oetrobox.

| Voyant                | État                                                              |  |
|-----------------------|-------------------------------------------------------------------|--|
| Vert fixe/Orange fixe | La box est opérationnelle                                         |  |
| Rouge                 | Une erreur s'est produite; toutes les fonctions sont désactivées. |  |

Tableau 7 Voyant Mode

Le voyant Internet indique l'état de la connexion Internet.

| Voyant                                                        | État                                        |
|---------------------------------------------------------------|---------------------------------------------|
| Vert                                                          | Connexion établie.                          |
| Rouge                                                         | Erreur de connexion <sup>(1)</sup>          |
| Éteint                                                        | La Oetrobox n'est pas raccordée au secteur. |
| Clignotant                                                    | Une séquence d'initialisation est en cours. |
| (1) Paramètres de pare-feu, câble Ethernet mal raccordé, etc. |                                             |

## 9. Questions fréquentes et dépannage

# 9.1. Certaines informations sont disponibles sur la régulation mais pas sur l'application

La température mesurée d'un circuit de type piscine n'est pas disponible sur l'application de contrôle à distance.

De même, seul le programme horaire P4 est modifiable depuis l'application.

### 9.2. Le comptage d'énergie est absent

Voir «5.1.3 Versions OETRONIC 4 compatibles ».

# 9.3. Le circuit ECS de la chaudière fonctionne mais est absent sur l'application

Les circuits d'ECS instantanée ne sont pas visibles sur l'application de contrôle à distance.

Dans le cas d'une production d'ECS par accumulation, il faut vérifier que la sonde ECS est bien raccordée sur la carte SCU de la OETRONIC 4 et non pas sur la carte PCU.

### 10.1 Conditions de garantie

Les dispositions qui suivent ne sont pas exclusives du bénéfice au profit de l'acheteur de la garantie légale stipulée aux articles 1641 à 1648 du Code Civil.

Votre appareil bénéficie d'une garantie contractuelle contre tout vice de fabrication à compter de sa date d'achat mentionnée sur la facture de l'installateur.

Notre responsabilité en qualité de fabricant ne saurait être engagée au titre d'une mauvaise utilisation de l'appareil, d'un défaut ou d'une insuffisance d'entretien de celui-ci, ou d'une mauvaise installation de l'appareil (il vous appartient à cet égard de veiller à ce que cette dernière soit réalisée par un professionnel qualifié).

Nous ne saurions en particulier être tenus pour responsables des dégâts matériels, pertes immatérielles ou accidents corporels consécutifs à une installation non conforme :

- aux dispositions légales et réglementaires ou imposées par les autorités locales,
- aux dispositions nationales, voire locales et particulières régissant l'installation,
- à nos notices et prescriptions d'installation, en particulier pour ce qui concerne l'entretien régulier des appareils,
- aux règles de l'art.

Notre garantie est limitée à l'échange ou la réparation des seules pièces reconnues défectueuses par nos services techniques à l'exclusion des frais de main d'œuvre, de déplacement et de transport.

Notre garantie ne couvre pas le remplacement ou la réparation de pièces par suite notamment d'une usure normale, d'une mauvaise utilisation, d'interventions de tiers non qualifiés, d'un défaut ou d'insuffisance de surveillance ou d'entretien, d'une alimentation électrique non conforme.

La législation établie par la Directive européenne 99/44/CEE, transposée par le décret législatif n° 24 du 2 février 2002 publié au J.O. n° 57 du 8 mars 2002, continue à s'appliquer.

#### Avertissement sur la responsabilité de l'utilisateur final

L'application de la garantie contractuelle ne concerne que le matériel livré par OERTLI Thermique et reste subordonnée à l'acception des conditions générales de vente et d'utilisation de l'application de pilotage à distance par l'utilisateur final.

OERTLI Thermique met en garde l'utilisateur final concernant les éventuelles coupures de courant électrique qui peuvent entraîner une diminution partielle ou totale de certaines fonctionnalités du produit étroitement liées à l'alimentation électrique.

OERTLI Thermique met en garde l'utilisateur final concernant les éventuelles coupures d'accès internet qui peuvent entraîner une diminution partielle ou totale de certaines fonctionnalités du produit étroitement liées à l'utilisation du réseau internet.

Il appartient à l'utilisateur final de mettre en place et de configurer le matériel permettant au boitier Oetrobox d'accéder au réseau internet. Il appartient également à l'utilisateur final d'assurer la sécurité de son réseau informatique. OERTLI Thermique ne saurait être tenu responsable des conséquences du paramétrage mis en place par l'utilisateur notamment en cas de dysfonctionnement du service ou de problème de sécurité informatique.

Sauf faute prouvée de OERTLI Thermique, l'utilisateur final est exclusivement responsable de la confidentialité et de l'utilisation qui est faite de ses identifiants d'accès au service de pilotage à distance, y compris par les membres de sa famille.

Sauf faute avérée de OERTLI Thermique, l'utilisateur final est seul responsable de l'usage abusif et/ou dommageable des Services OERTLI de pilotage à distance.

Il appartient notamment à l'utilisateur final de prendre toutes les mesures nécessaires pour veiller personnellement aux précautions à prendre à l'occasion de toute utilisation de ces services qui pourrait être faite par un mineur ou par tout autre membre de son foyer.

## 11. Annexe

### 11.1 Environnement

L'appareil doit être mis au rebut en conformité avec la Directive 2002/96/CE en date du 27 janvier 2003 relative aux équipements mis au rebut et déchets de broyage. Il ne doit pas être mélangé avec les déchets municipaux non triés mais dirigé vers un centre de recyclage des déchets ou un service d'enlèvement local.

### 11.2 Déclaration de conformité

Le fabricant déclare par les présentes que l'appareil respecte les prescriptions essentielles et les autres dispositions applicables de la Directive 1999/5/CE. La déclaration de conformité originale est disponible auprès du fabricant.

## © Droits d'auteur

Toutes les informations techniques contenues dans la présente notice ainsi que les dessins et schémas électriques sont notre propriété et ne peuvent être reproduits sans notre autorisation écrite préalable.

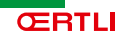

GROUPE BDR THERMEA

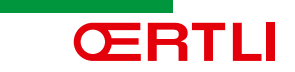